## **Returns in G5 (US Department of Education) for Financial Aid**

Prerequisite: All users requiring access to G5 must register with the US Department of Education to obtain individual ID's and passwords. A notarized form must be completed by the user and approved for submission.

1. Log into G5 with credentials.

www.g5.gov/g5/home

- 2. From the menu, click on 'Payments'.
- 3. Under 'Payment Requests', click on 'Refunds Creation'.
- 4. The 'Create Refunds' screen appears. Click on 'Continue' to display all awards.
- 5. Select the applicable radio button for the DUNS number of the award. Click 'Continue'.
- 6. Enter the dollar value of the requested return under the appropriate award. Click 'Continue'.
- 7. A summary will display with the requested return. Verify the return amount, award number, recipient reference and bank account is accurate.
- 8. Print the summary page.
- 9. Click on 'Submit Request', if appropriate.
- 10. A confirmation page will display with the return information.
- 11. Print the confirmation page. Click 'Done'.
- 12. Make a copy with the summary and confirmation pages, along with supporting documents and provide the copy to Bookkeeping. Save an electronic version of the same documents to the AR share folder.
- 13. For R2T4 returns to Student Title IV Federal, provide a copy of the direct pay request and student details, with the warrant to ABS Cashier for deposit.